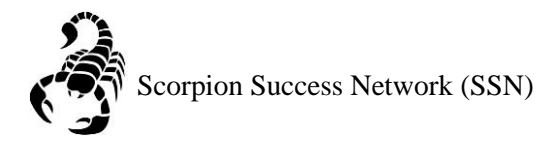

## Please note that there are multiple ways to search for a student depending on your roles and relationships. For the simplicity of this guide, it will demonstrate three ways

Step 1: Go to the <u>NSC website</u> and click the Login icon at the top right hand of the screen.

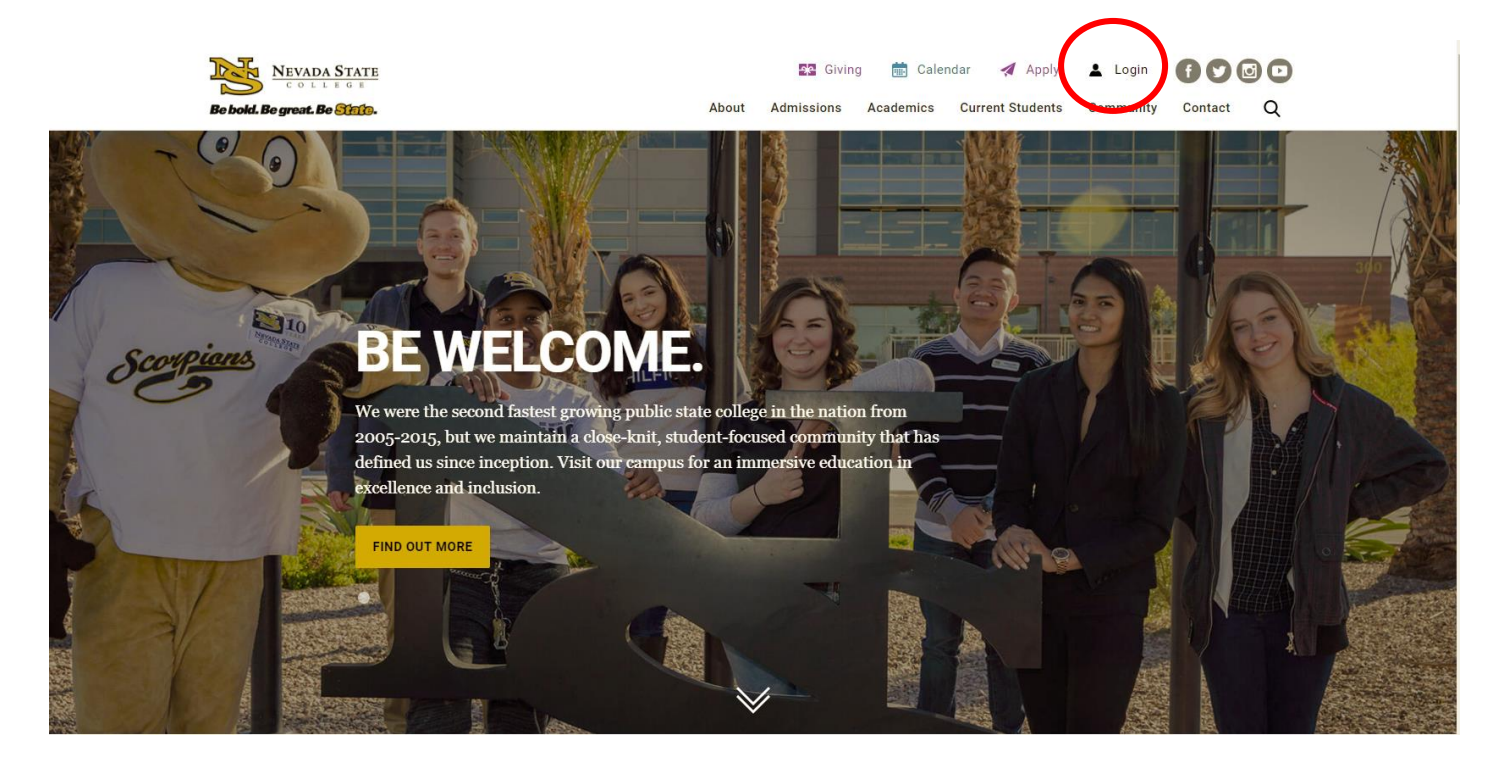

Step 2: Log in with your NSHE Number (student number) and Password

| NEVADA STATE<br>COLLEGE                                                                                          |
|----------------------------------------------------------------------------------------------------|
| Sign In                                                                                                    |
| NSHE/NSC ID                                                                                                    |
| Password                                                                                                    |
| LOGIN                                                                                                    |
| Forgot Password   First Time Users   Need Help?                                                                  |
| Terms of Use:<br>By logging into myNSC, you agree to abide by the<br><u>NSHE Computing Resources Use Policy.</u> |
| By logging into myNSC, you agree to abide by the<br><u>NSHE Computing Resources Use Policy.</u>                  |

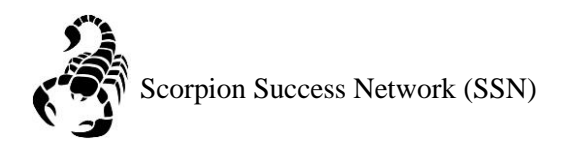

## Step 3: Click on Apps

| % QuickLaunch 🗢                            |                                            |      |  |  |  |
|--------------------------------------------|--------------------------------------------|------|--|--|--|
| FAVORITES                                  |                                            |      |  |  |  |
| PeopleSoft                                 |                                            |      |  |  |  |
| 🛞 WCOnline                                 |                                            |      |  |  |  |
| 🛞 KBox Support Portal                      |                                            |      |  |  |  |
|                                            |                                            |      |  |  |  |
|                                            |                                            |      |  |  |  |
|                                            | Manage Favorites                           | +Add |  |  |  |
| LAUNCHPAD                                  |                                            |      |  |  |  |
| OUICK LINKS                                |                                            |      |  |  |  |
| 🛞 Email (Office 365)                       |                                            |      |  |  |  |
| Faculty Center                             |                                            |      |  |  |  |
| 🛞 Files                                    |                                            |      |  |  |  |
| Online Courses (Webcampus/Canvas)          |                                            |      |  |  |  |
| Refer Student to the Student C.A.R.E. Team | Refer Student to the Student C.A.R.E. Team |      |  |  |  |
| Refer Student to Student Conduct           |                                            |      |  |  |  |
| 🔘 Scorpion Card                            |                                            |      |  |  |  |
| Survey Tool/Qualtrics                      |                                            |      |  |  |  |
| Workday                                    |                                            |      |  |  |  |
| + APPS                                     |                                            |      |  |  |  |
| + FACULTY CENTER                           |                                            |      |  |  |  |
| + HUMAN RESOURCES                          |                                            |      |  |  |  |
| + LIBRARY                                  | + LIBRARY                                  |      |  |  |  |
| + PEOPLESOFT                               |                                            |      |  |  |  |

Step 4: Click on **Scorpion Success Network**. You can drag the Scorpion Success Network to your favorites section of the Quick Launch Section.

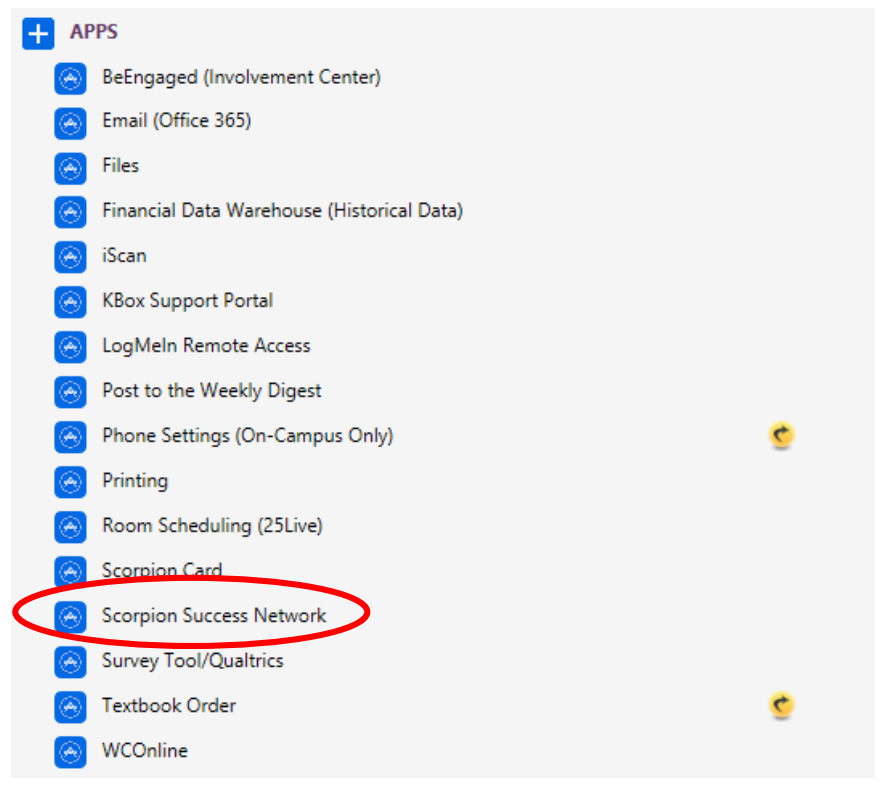

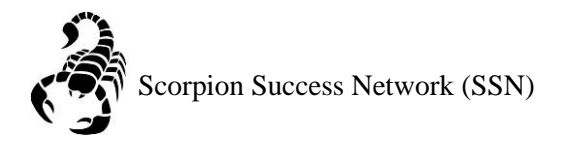

Step 5: Click on the three lines on the left side of the screen

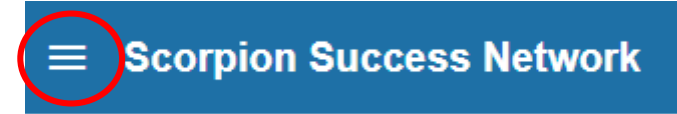

Step 5: Click "Students" as shown below

|   | Don | ^            |   |
|---|-----|--------------|---|
|   | ŧ   | Home         |   |
|   |     | Appointments | ~ |
| ( | *   | Students     | v |
|   | ≞   | Services     |   |
|   | \$  | Admin        |   |

Step 6: You can search a specific student by searching by **Name** or **NSHE** Number by the two images below

| ■ Scorpion Success Network       | <b>Q</b> Search for Students |                    |
|----------------------------------|------------------------------|--------------------|
| MY STUDENTS                      | TRACKING                     | ATTENDANCE         |
| To-Do Kudos to Success Plan      | Message Note Ownload         |                    |
| Search                           | Connection Term              | Additional Filters |
| Student Name, Username, or ID Go | All My Students              | Add Filters        |

Step 6A: Another way you can search for a student is through **Connection** drop down menu This can help you find the student that you currently have a **connection** with, such as being part of your classroom for the semester or other reasons that would mean an ongoing connection.

Step 6B: You can also search for a student through the **Term** drop down menu, if you would like to search a specific semester.

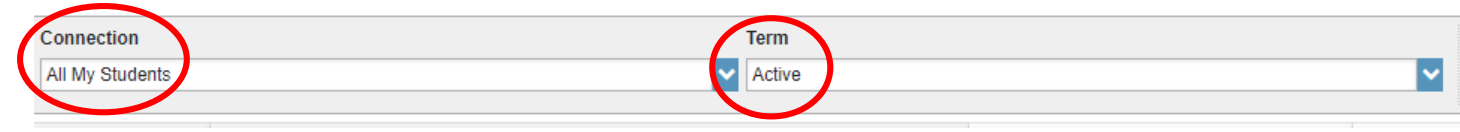